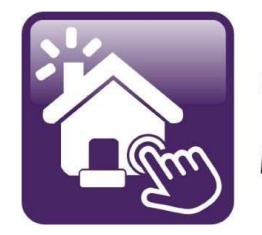

### Click n' Close™, Inc. Mortgage

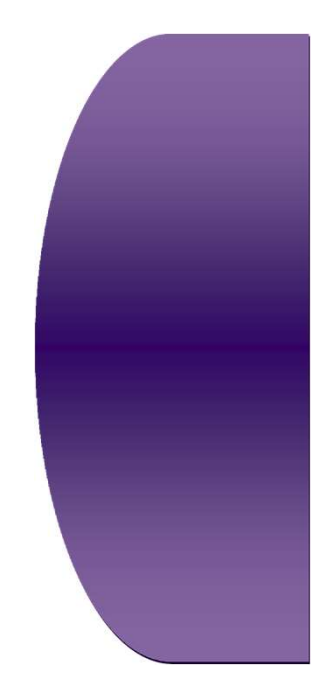

# Section 3

Upload and Submit Loan Transmittal Upload Conditions Change of Circumstances Order CD

#### Upload Loan documents and Submit the loan to Underwriting

#### Make sure the loan is open on the home page

Click the "Upload Documents" tab below- Conditions and Initial Submission

| Loan Number 1002393940                                                      |                                                                                                    |                                                                                                    |                                                                                                    |
|-----------------------------------------------------------------------------|----------------------------------------------------------------------------------------------------|----------------------------------------------------------------------------------------------------|----------------------------------------------------------------------------------------------------|
|                                                                             |                                                                                                    | Estimated Close Date                                                                                                    | 9/27/2023                                                                                                    |
| Borrower Name Alice DI-FH                                                   | A03 Firstimer                                                                                                    | Estimated Funding Date                                                                                                    | 9/27/2023                                                                                                    |
| Product Lookup / Lock                                                       | Overview and Assignment                                                                                                    | <ul> <li>Pipeline and Loan Report</li> </ul>                                                                                                    | orts                                                                                                    |
| <ul> <li>Submit to Underwriting</li> <li>Order Closing Documents</li> </ul> | <ul> <li>Underwriting Transmittal</li> <li>Loan Status</li> </ul>                                                                                         | Reporting                                                                                                    |                                                                                                    |
| URLA Lender Loan Information                                                | <ul> <li>URLA Borrower Informa</li> </ul>                                                                                                    |                                                                                                    |                                                                                                    |
| Click n File • View                                                         | in Click n File 🔍 🔹 Upload I                                                                                                    | Documents                                                                                                    |                                                                                                    |
|                                                                             | Loan Status Loan Originat<br>• Product Lookup / Lock<br>• Submit to Underwriting<br>• Order Closing Documents<br>• URLA Lender Loan Information<br>• View | Loan Status       Loan Originated         • Product Lookup / Lock       • Overview and Assignment         • Submit to Underwriting       • Underwriting Transmittal         • Order Closing Documents       • Underwriting Transmittal         • URLA Lender Loan Information       • URLA Borrower Informat         • URLA Borrower Informat       • URLA Borrower Informat | Loan Status       Loan Originated       Business Channel         • Product Lookup / Lock       • Overview and Assignment       • Pipeline and Loan Reporting         • Submit to Underwriting       • Underwriting Transmittal       • Reporting         • Order Closing Documents       • Loan Status       • URLA Lender Loan Information         • URLA Lender Closing Documents       • URLA Borrower Informs       • Upload Documents |

#### The Following page will open up over the Home page

- You can drag your documents into the green section or you can select the "upload" button below to grab the docs from your files
- You can grab multiple documents at a time

| lick n' Close,                                                                                                   | lnc.              |                  |                   | Welcome, ch  | ris.hartman   Site Ma | p   Support Log O        | ut U   |
|----------------------------------------------------------------------------------------------------|-------------------|------------------|-------------------|--------------|-----------------------|--------------------------|--------|
| Pipeline Loan                                                                                                    | Origination       | Interfaces Under | vriting Doc Prep  | Post-Closing | Reports               | φ                        | \$     |
| lome Page                                                                                                    |                   |                  |                   |              | Mondav, Januar        | v 15. 2024 12:07:04 PM ( | (3626) |
| Home                                                                                                    |                   |                  |                   |              |                       |                          |        |
| Loan Reports                                                                                                    |                   |                  | Drag file(s) here | eor          |                       | 107/2022                 | -      |
| Loan Information                                                                                                 |                   |                  | Select File       | ·            |                       | /27/2023                 |        |
| Contacts                                                                                                    |                   |                  | CONCELLING        |              |                       | /holesale                |        |
| Bulletins and Resources                                                                                          | File list Email r | notifications    |                   |              |                       |                          |        |
| Veur lafermetion                                                                                                 |                   |                  |                   |              |                       | _                        |        |
|                                                                                                    |                   |                  |                   |              |                       |                          | -      |
| Register a New Loan                                                                                              |                   |                  |                   |              |                       |                          |        |
| 🖄 Open an existing Loan                                                                                          |                   |                  |                   |              |                       |                          |        |
| o lookup a loan, enter below and                                                                                 |                   |                  |                   |              |                       |                          | 1      |
| oan Number:                                                                                                    |                   |                  |                   |              |                       |                          |        |
| rop Address:                                                                                                    |                   |                  | Car               |              |                       |                          |        |
| and the second second second second second second second second second second second second second second second |                   |                  |                   |              |                       |                          |        |

#### Screen shot below is an example of 3 files attached for uploading

- We encourage documents to be merged or grouped together before uploading
- We will sort your scans and index the documents please use the "Unfiled" index tab
- Once the document is attached- click "Upload" for documents to be added

- If you receive an error- the document may have been uploaded- first check the following slide after this page to validate if the document was truly uploaded- if not - then re-upload

| Click n' Close, li                | าс.                               | Welcome, ch                                | ris.hartman   Site Map   Su       | Ipport Log Out ()      |  |
|-----------------------------------|-----------------------------------|--------------------------------------------|-----------------------------------|------------------------|--|
| 🔒 Pipeline Loan                   | Origination Interfaces Underwriti | ng Doc Prep Post-Closing                   | Reports                           | φ 💠                    |  |
| Home Page                         |                                   |                                            | Tuesday, January 16, 20           | 024 10:02:45 AM (1156) |  |
|                                   |                                   |                                            |                                   |                        |  |
| Home                              |                                   |                                            |                                   |                        |  |
| Loan Reports                      | ח                                 | rad file(s) here or                        |                                   |                        |  |
|                                   | b                                 | rag nic(3) nere or                         |                                   | 7/2023                 |  |
| Loan Information                  |                                   | Select File                                |                                   | olesale                |  |
| Contacts                          |                                   |                                            |                                   |                        |  |
|                                   |                                   |                                            |                                   |                        |  |
| Bulletins and Resources           | Email notifications               | ちちちちちちちちちちちちちち                             | レンリンリンリンレ                         |                        |  |
|                                   | Test 1 Document.pdf Unfiled       | Test doc 1                                 | Remove                            | -                      |  |
|                                   | Test 2 Document.pdf Unfiled       | Test doc 2                                 | Remove                            |                        |  |
| the Register on Manual and Like   |                                   |                                            | Kemove                            |                        |  |
|                                   |                                   |                                            |                                   |                        |  |
| Open an existing Loan p           |                                   |                                            |                                   |                        |  |
| to lookup a loan, enter below and |                                   | 7                                          |                                   |                        |  |
| Borrower:                         |                                   |                                            |                                   |                        |  |
| Prop Address:                     |                                   | pload Cancel                               |                                   |                        |  |
| Request Assistance                | underwinten ioan amount var       | nes from Lock loan amount by more than     | the allowed tolerance.            |                        |  |
|                                   | Underwritten LTV does not ma      | atch the locked LTV.                       |                                   |                        |  |
| Recently Visited Pages            | Government loans require co       | mpletion of the 92900a "Has Financial Inte | erest" flag                       |                        |  |
| Loan List                         | 🗈 Refresh List   🖳 Report Inc     | correct Error Message(s)                   |                                   |                        |  |
| Reporting                         |                                   |                                            |                                   |                        |  |
| Company Detail                    | Compliance                        | Compliance Data   Loan Est                 | imate   Truth-In-Lending Disclosu | re                     |  |
| Desktop Underwriter               | Alerts: Multiple                  | changes (68) are pending redisclosure. The | last change was submitted 1/10/2  | 2024 12:26 PM.         |  |
| Overview and Assignments          | [GFE]<br>TIL is mi                | issing one or more required fields. [TIL]  |                                   |                        |  |
| Loan Product Advisor              |                                   |                                            |                                   |                        |  |

#### Click on the "View in Click n' File" tab to verify docs are uploaded

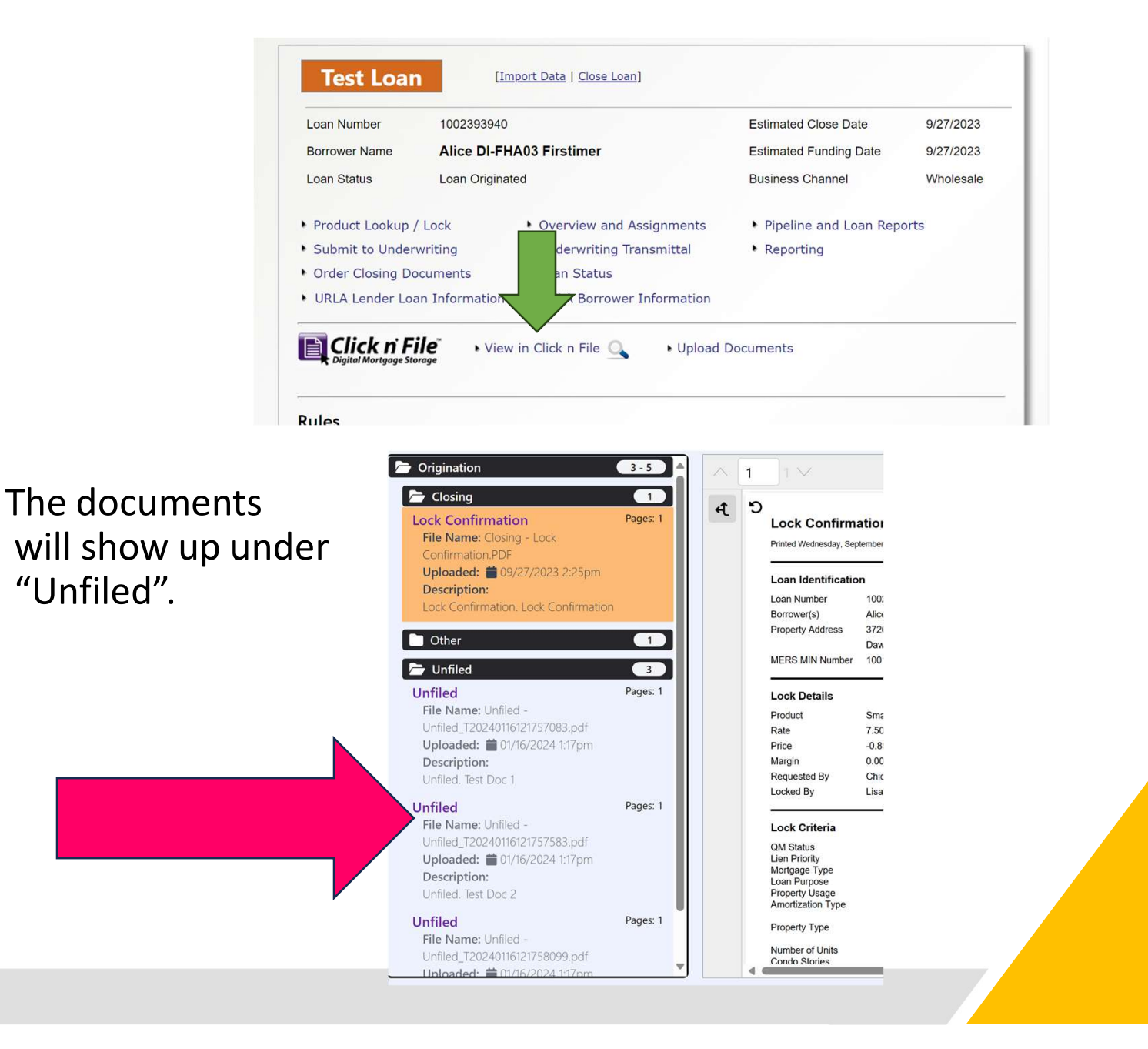

**IMPORTANT-** Once all docs are uploaded- You need to complete the "Submit to Underwriting" section below. **Test Loan** [Import Data | Close Loan] Loan Number 1002393940 Estimated Close Date 9/27/2023 Alice DI-FHA03 Firstimer Estimated Funding Date 9/27/2023 Borrower Name Loan Status Loan Originated **Business Channel** Wholesale Product Lookup / Lock Overview and Assignments Pipeline and Loan Reports Submit to Underwriting Underwriting Transmittal Reporting Follow this process Order Closing Documents Loan Status URLA Lender Loan Information URLA Borrower Information for Initial Loan Submission 📄 Click n File View in Click n File Q Upload Documents and Loan Conditions Underwriting Submission Save 1002393940 TEST LOAN 3726 Poplar St., Dawson, IA 50066 Loan Number Property Address: **Open Loan** Borrower Name: Firstimer, Alice DI-FHA03 Loan Status Loan Originated **Business Channel:** Wholesale Origination Notes Close Loan Import Data **Current Underwriting Status** ? To Submit to Underwriting. **Important-** If you do not follow Borrower's name Contact your Account Manager with any questions regarding the Underwriting ✓ Income stated Submissions 1 Select a Product and Submission Type below For assistance or for general underwriting questions.. ✓ SS# (for credit report) this step- we will not be notified Upload documents for underwriting review. Contact 855-528-4572 3. Clear any additional requirements shown in red. To Property address Click here to request assistance update the list, click the "Refresh Error Lists" link. Estimate property value 4. Click the "Submit to Underwriting" button that you are submitting the file to Loan amount sought Submission Informatio underwriting for review Originator SmartBuy - FHA 30 DPA Rosebud Repay (3.5%) [Change Product] Selected Product Chicago Test Estimated Close Date LO Compensation Source: Lender V 3.000% / \$9,157.50 9/27/2023 Lock Expiration Date Notes to the Underwrite 10/12/2023 Lien Position First Lien HTI / DTI Ratios Loan Documents will not V Submission Type 3 010 / 7 809 FNMA Day One Certainty V Liquid Assets show up on this screen \$29,500.00 Full = All borrowers Partial = At least one borrower Cash to Close None = Not Day One \$36,237.55 Reserve Mos Click n File Documents -42.643 Rate / Total Pmt. No documents have been added for underwriting review. Documents for Review 0.000 / \$158.00 LTV / CLTV 92.308 / 92.308 Loan Amount \$305,250.00 No rule violations were found Term 🗈 Refresh List | 🖳 Report Inco t Error Message(s) 360 Selected Product Submit to Underwriting SmartBuy - FHA 30 DPA Rosebud Repay (3.5%)

## The Loan will have time and date stamps for Initial loan submission and condition submissions

| Contraction of the local distance of the                                                                |                                                                              | Submission Inf                                                   | ormation                                                                             |  |
|----------------------------------------------------------------------------------------------------|------------------------------------------------------------------------------|------------------------------------------------------------------|--------------------------------------------------------------------------------------|--|
| Current Disposition                                                                                     | Approved to Close                                                            | To view the transmittal, clic                                    | k here.                                                                              |  |
| Selected Product                                                                                        | SmartBuy - FHA 30 DF                                                         | PA Rosebud Forgive (3.5%) [S                                     | elect Product]                                                                       |  |
| LO Compensation                                                                                         |                                                                              | Source: Borrow                                                   | er 🗸                                                                                 |  |
| Notes to the Underwriter                                                                                |                                                                              |                                                                  |                                                                                      |  |
| Submission Type                                                                                         |                                                                              | ~                                                                |                                                                                      |  |
| FNMA Day One Certainty<br>Full = All borrowers<br>Partial = At least one borrower<br>None = Not Day One | ~                                                                            |                                                                  |                                                                                      |  |
| Documents for Review                                                                                    | Click n File Document<br>No documents have I                                 | tts<br>been added for underwriting<br>iments I Get Previously Up | review.<br>loaded Documents                                                          |  |
|                                                                                                    |                                                                              | Data Check and S                                                 | ubmission                                                                            |  |
| lo rule violations were found.<br>Refresh List   Refresh List   Report Inc<br>Submit to Underwriting    | orrect Error Message(s                                                       | )                                                                |                                                                                      |  |
|                                                                                                    |                                                                              |                                                                  | <b></b>                                                                              |  |
| Submission History                                                                                      | 01/08/2024 08:39                                                             | Alicia Tessling                                                  | Approved with Conditions                                                             |  |
| Submission History                                                                                      | 01/08/2024 08:39<br>01/08/2024 07:33                                         | Alicia Tessling                                                  | Approved with Conditions Cancelled                                                   |  |
| Submission History                                                                                      | 01/08/2024 08:39<br>01/08/2024 07:33<br>01/05/2024 10:25                     | Alicia Tessling                                                  | Approved with Conditions Cancelled Approved with Conditions                          |  |
| Submission History                                                                                      | 01/08/2024 08:39<br>01/08/2024 07:33<br>01/05/2024 10:25<br>01/03/2024 10:02 | Alicia Tessling                                                  | Approved with Conditions Cancelled Approved with Conditions Approved with Conditions |  |

If you have a need to fill out a Change of Circumstance form- please select the tab below on the home page in Mortgage Machine

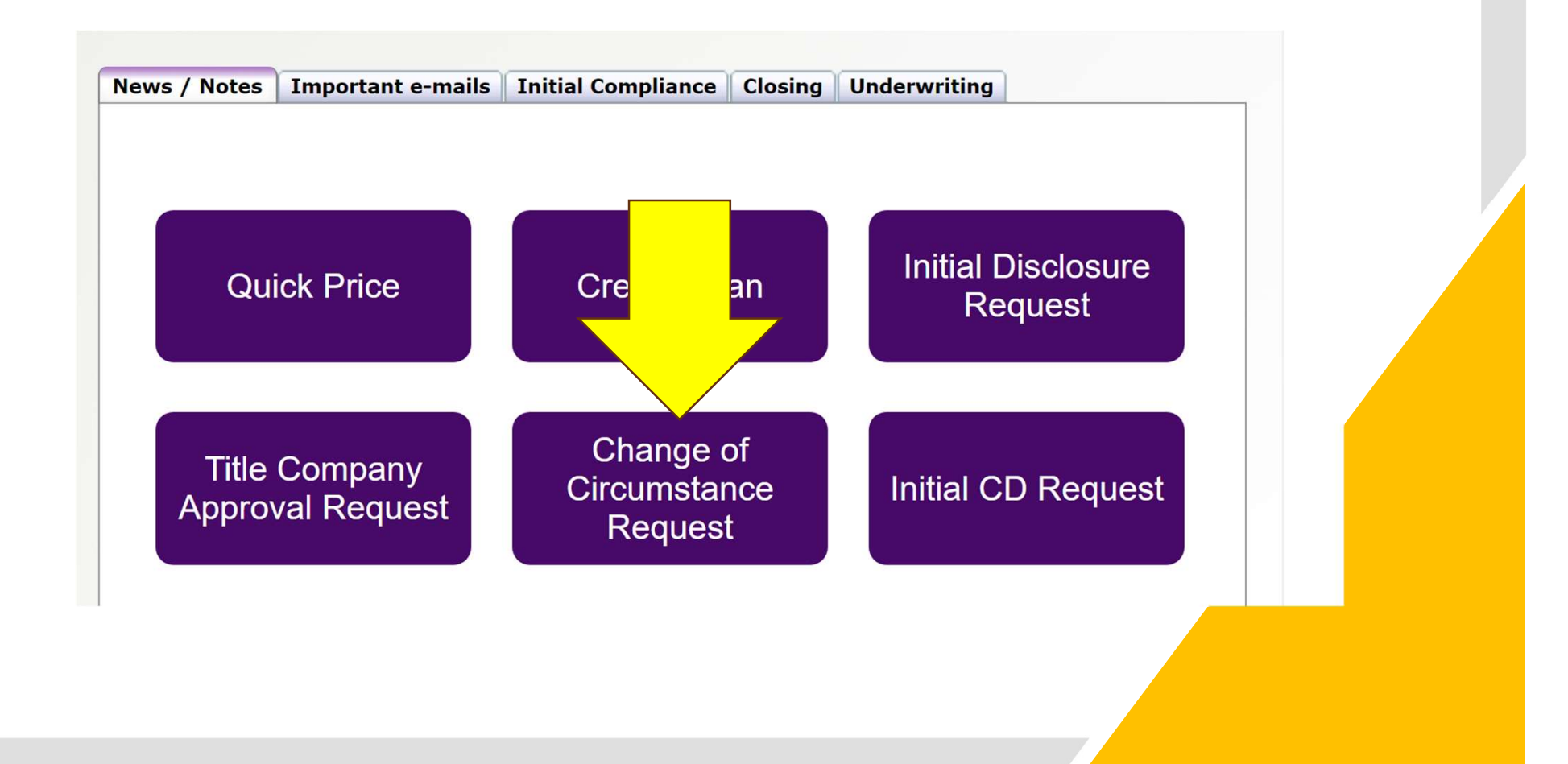

Change of Circumstance form will open up.

Each field with a red asterisk will need to be completed or the form will not advance.

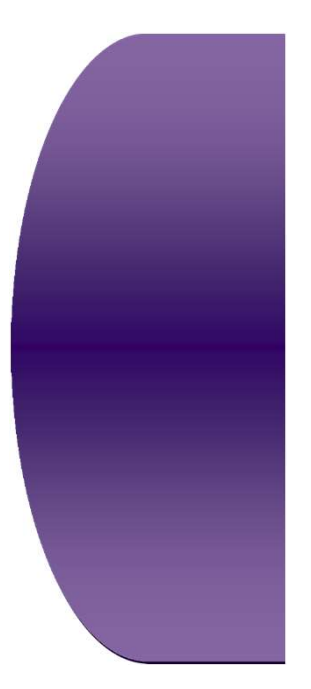

| CNC- Change of Circumstances Request  NC- Change of Circumstances Request Loan Number*  e.g. 100000000  o digits  Please Select  Please Select  Priginator Representative Requesting the COC *  g. Processor, Loan Originator  Project Closing Date  MA-DD-YYYY  Tate  Borrower Name*  Inst Name  Last Name                                                                                                    | CNC-Change of Circum<br>CNC- Change of Circumstances Request Loan M<br>e.g. 1000000000<br>10 digits<br>Please select your Click n' Close Account Execu | stances Re | equest |  |
|----------------------------------------------------------------------------------------------------|----------------------------------------------------------------------------------------------------|------------|--------|--|
| DNC- Change of Circumstances Request Loan Number *   e.g. 100000000   0 digits   Please select your Click n' Close Account Executive below   Please Select   Originator Representative Requesting the COC *                                                                                                    | CNC- Change of Circumstances Request Loan f<br>e.g. 1000000000<br>10 digits<br>Please select your Click n' Close Account Execu                         | lumber *   |        |  |
| e.g. 100000000<br>o digits<br>Please select your Click n' Close Account Executive below<br>Please Select<br>Driginator Representative Requesting the COC *<br>I.g. Processor, Loan Originator<br>Driginator Representative Email *<br>I.g. Processor, Loan Originator<br>Driginator Representative Email *<br>Driginator Representative Email *<br>Driginator Representative Email *<br>Driginator Representative Email *<br>Driginator Representative Email *<br>Driginator Representative Email *<br>Driginator Representative Email *<br>Driginator Representative Email *<br>Driginator Representative Email *<br>Driginator Representative Email *<br>Driginator Representative Email *<br>Driginator Representative Email *<br>Driginator Representative Email *<br>Driginator Representative Email *<br>Driginator Repr | e.g. 1000000000<br>10 digits<br>Please select your Click n' Close Account Execu                                                                        |            |        |  |
| 0 digits Please select your Click n' Close Account Executive below Please Select Originator Representative Requesting the COC *  trag. Processor, Loan Originator Originator Representative Email *  trag. Processor, Loan Originator Project Closing Date MM-DD-YYYY  Tate Borrower Name *  trat Name Last Name                                                                                                    | 10 digits<br>Please select your Click n' Close Account Execu                                                                                           |            |        |  |
| Please select your Click n' Close Account Executive below Please Select Please Select Originator Representative Requesting the COC g.g. Processor, Loan Originator Originator Representative Email  Ample@example.com Project Closing Date MM-DD-YYYY  Tate Serrower Name Itat Name Itat Name                                                                                                    | Please select your Click n' Close Account Execu                                                                                                    |            |        |  |
| Please Select Vour Click h Close Account Executive Below Please Select  Progent Representative Requesting the COC  Isg. Processor, Loan Originator  Project Closing Date MM-DD-YYYY  Tel  Sorrower Name  Ist Name Last Name                                                                                                    | Please select your Click n' Close Account Execu                                                                                                    |            |        |  |
| Please Select  Driginator Representative Requesting the COC  g. Processor, Loan Originator  Driginator Representative Email  cxample@example.com  Project Closing Date  MM-DD-YYYY  Date  irst Name  Last Name                                                                                                    |                                                                                                    | tive below |        |  |
| Driginator Representative Requesting the COC *                                                                                                    | Please Select V                                                                                                    |            |        |  |
| Ing. Processor, Loan Originator  Driginator Representative Email *  xample@example.com  Project Closing Date  MM-DD-YYYY  Teate  Sorrower Name *  irst Name Last Name                                                                                                    | Originator Representative Requesting the COC                                                                                                    |            |        |  |
| Driginator Representative Email * xample@example.com Project Closing Date MM-DD-YYYY  Tate Borrower Name * Last Name Last Name                                                                                                    | e.g. Processor, Loan Originator                                                                                                    |            |        |  |
| xample@example.com Project Closing Date MM-DD-YYYY  Sorrower Name  irst Name Last Name                                                                                                    | Originator Representative Email *                                                                                                    |            |        |  |
| Project Closing Date MM-DD-YYYY  Pate Borrower Name *  Irst Name Last Name                                                                                                    | example@example.com                                                                                                    |            |        |  |
| MM-DD-YYYY   Sorrower Name  irst Name Last Name                                                                                                    | Project Closing Date                                                                                                    |            |        |  |
| Borrower Name *                                                                                                    | MM-DD-YYYY                                                                                                    |            |        |  |
| Sorrower Name *                                                                                                    | Date                                                                                                    |            |        |  |
| irst Name Last Name                                                                                                    | Borrower Name *                                                                                                    |            |        |  |
| irst Name Last Name                                                                                                    |                                                                                                    |            |        |  |
|                                                                                                    | First Name Last                                                                                                    | Name       |        |  |
|                                                                                                    |                                                                                                    |            |        |  |
| Co-Borrower Name *                                                                                                    | Co-Borrower Name *                                                                                                    |            | ,      |  |
|                                                                                                    |                                                                                                    |            |        |  |

#### Once the form is completed- please select "Review Answers"

If the fields are correct- you can then select the "submit tab at the bottom of the screen.

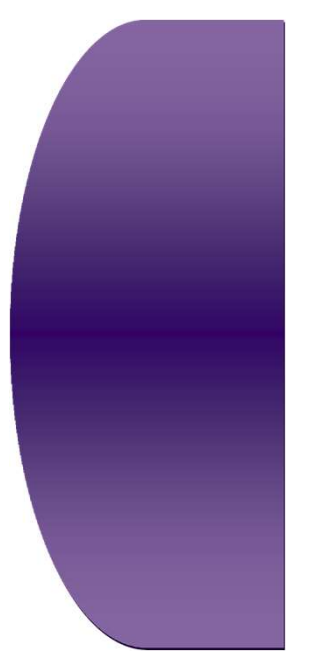

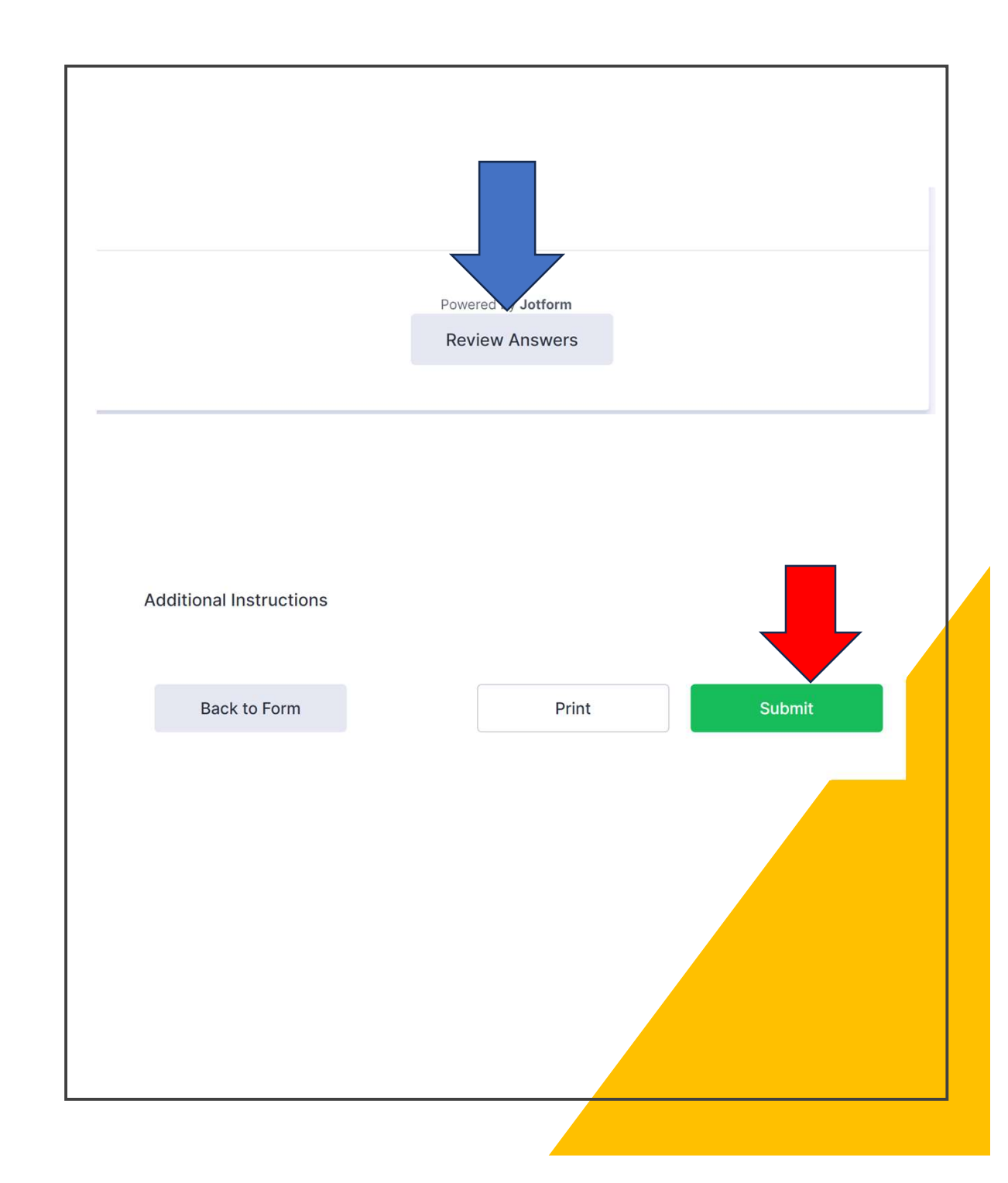

### Initial CD Request- select the tab on the Home screen in Mortgage Machine

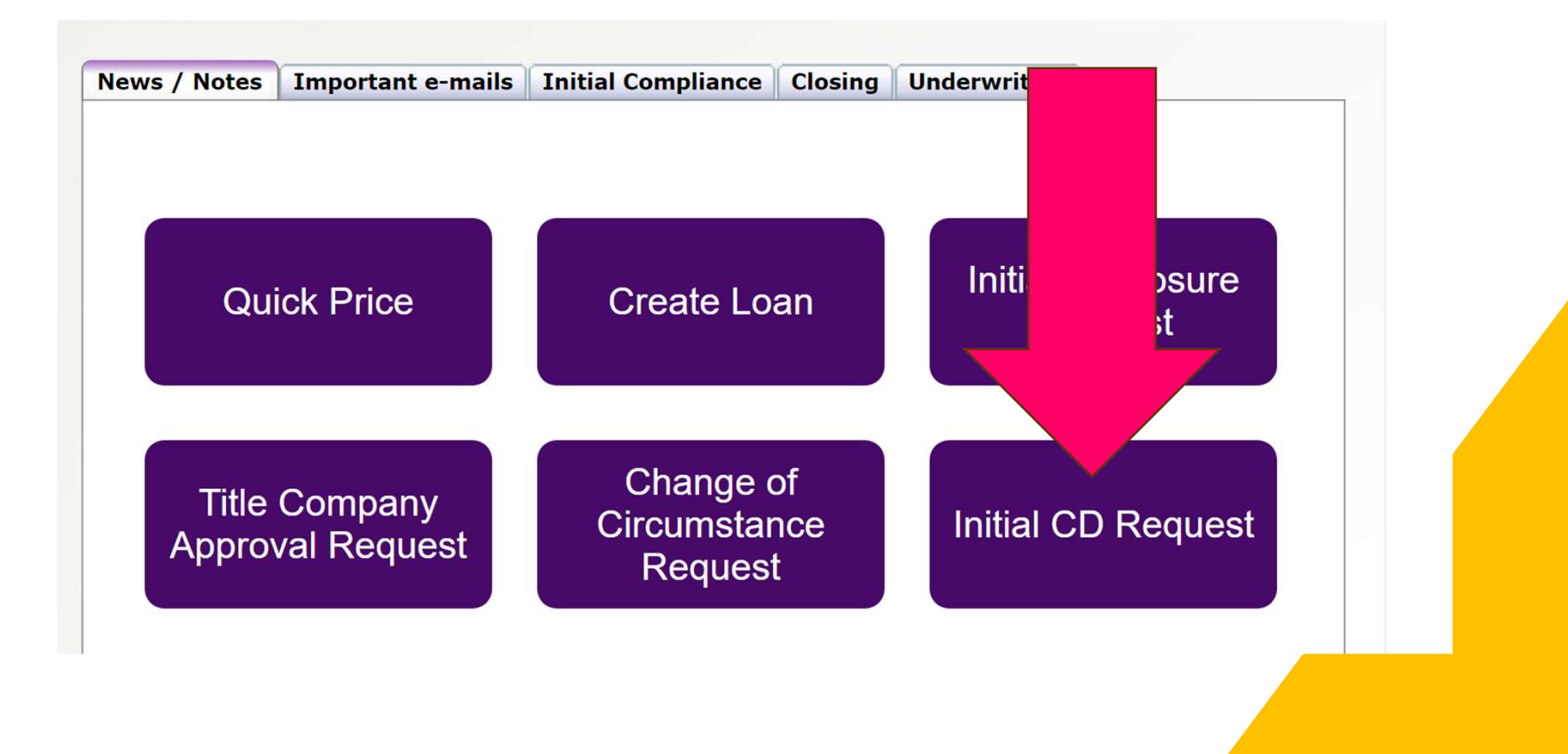

#### Initial CD Requestform will open-up.

Each field with a red asterisk will need to be completed or the form will not advance.

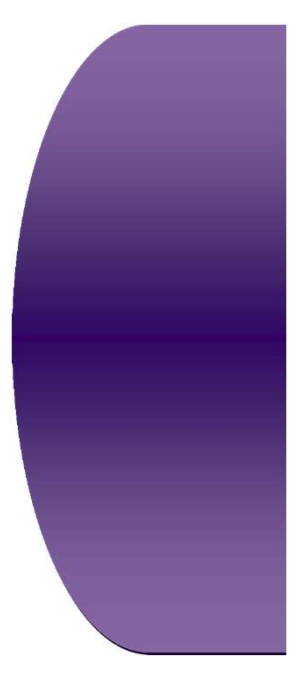

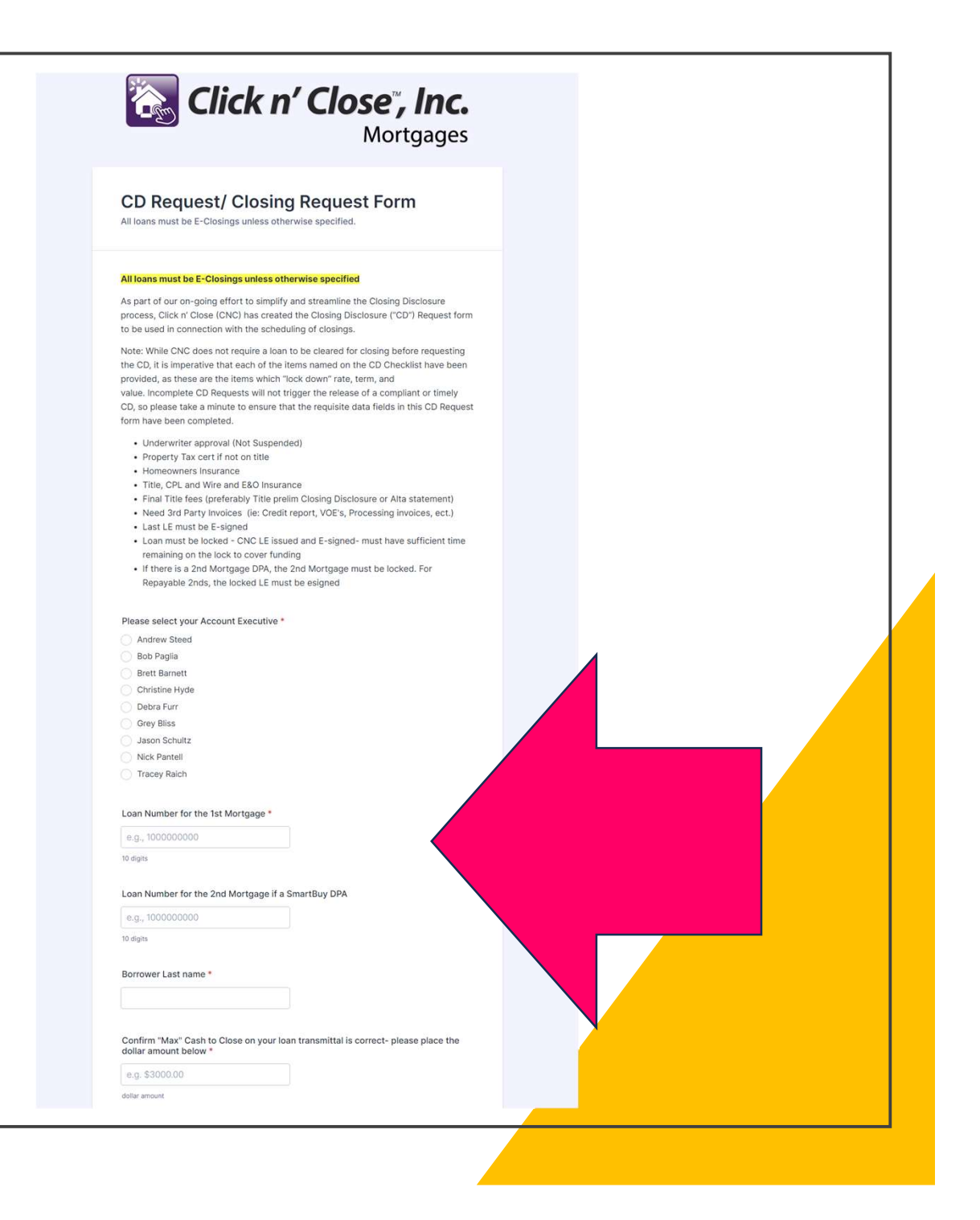

#### Once the form is completed- please select "Review Answers"

If the fields are correct- you can then select the "submit tab at the bottom of the screen.

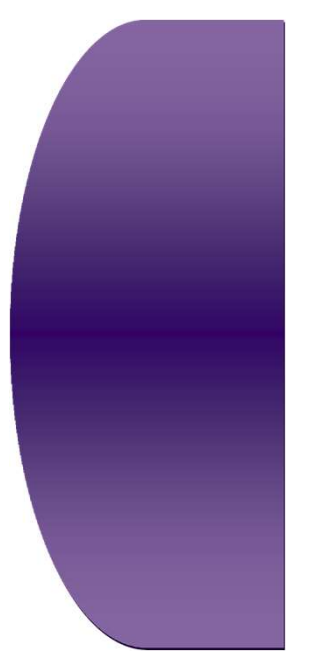

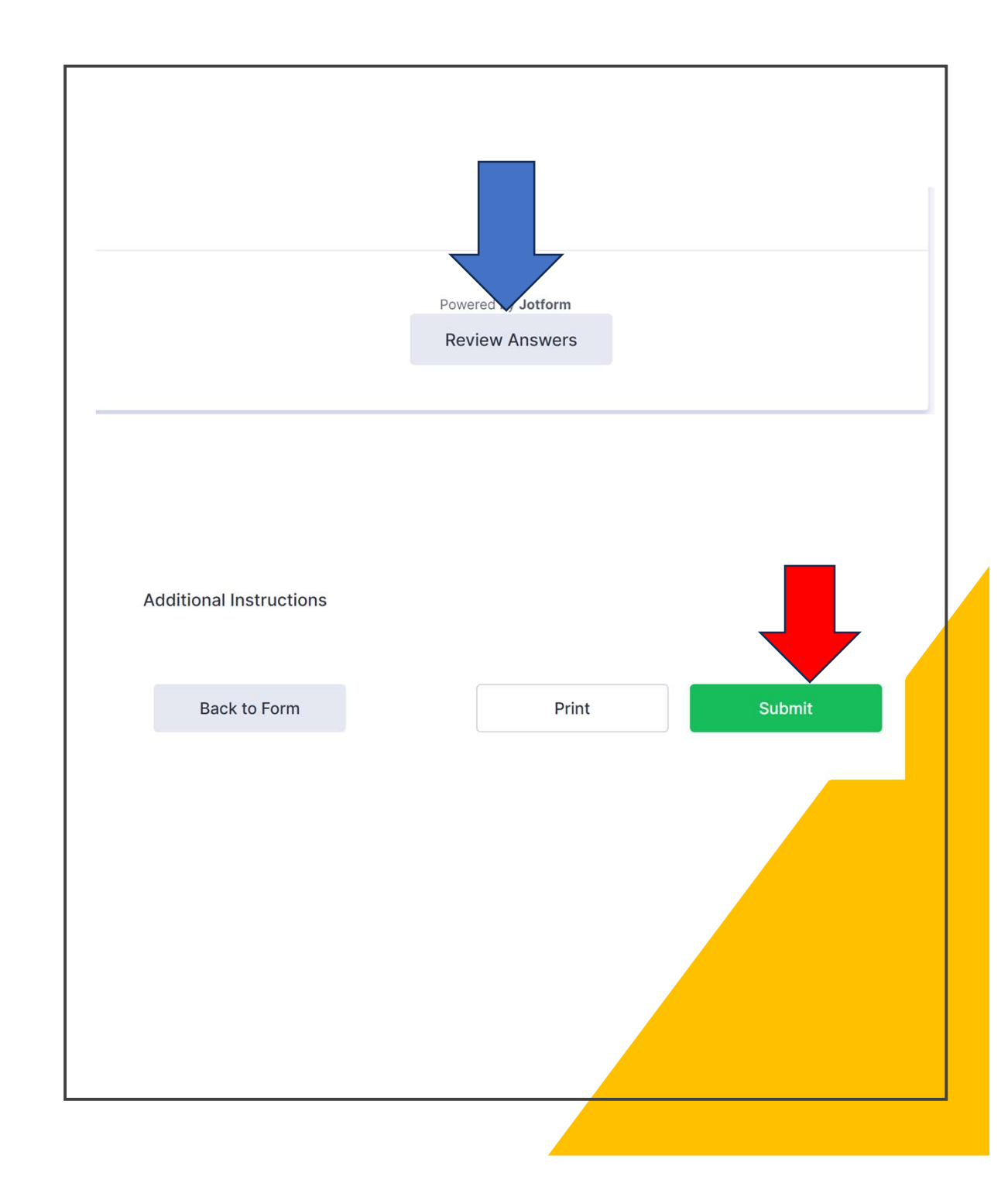

Check with your Account Manager or Account Executive to verify if the title company associated with your loan is approved.

If the title company needs to be approved- please click on the form below to submit the Title Company application docs for approval

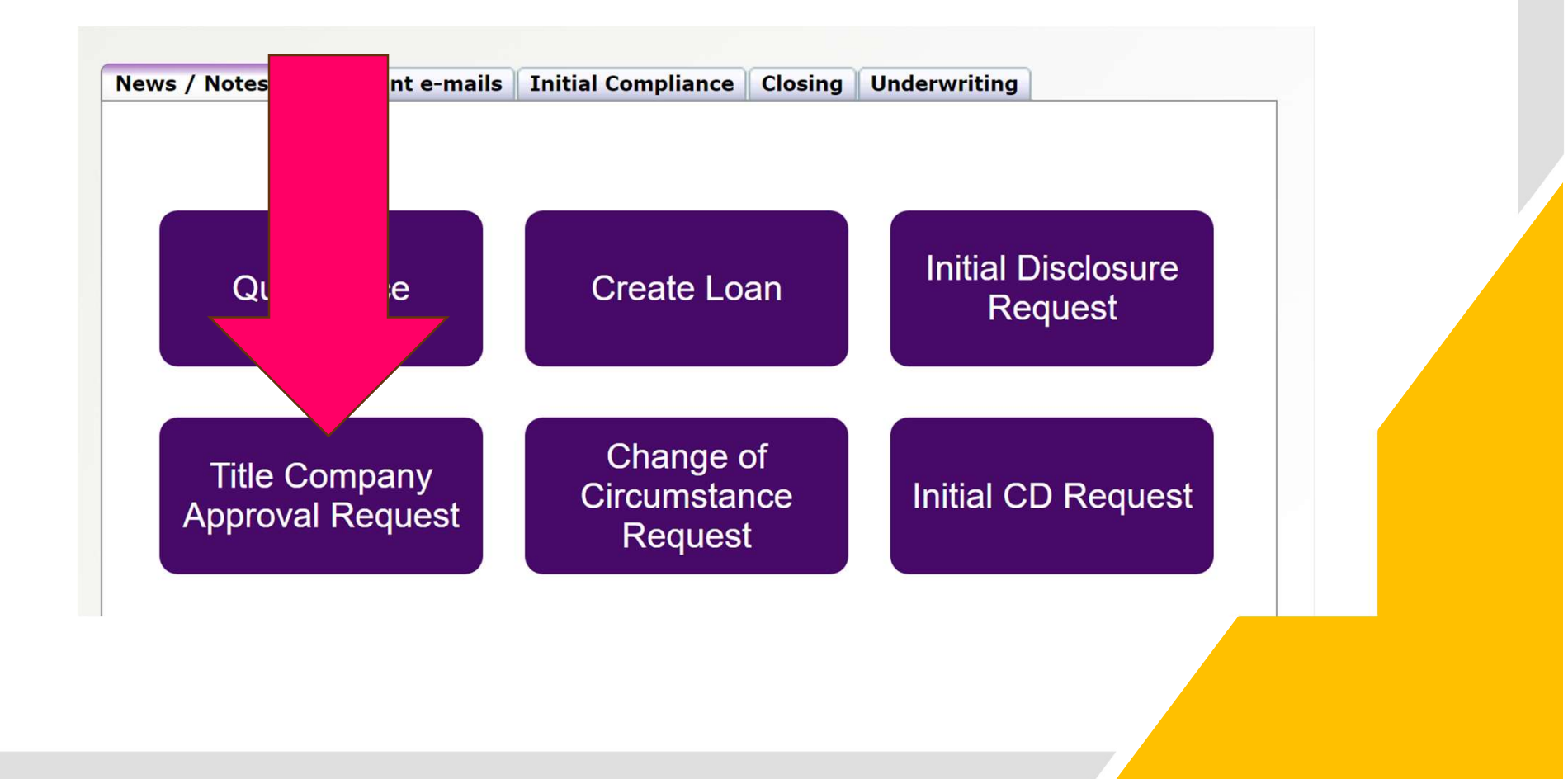